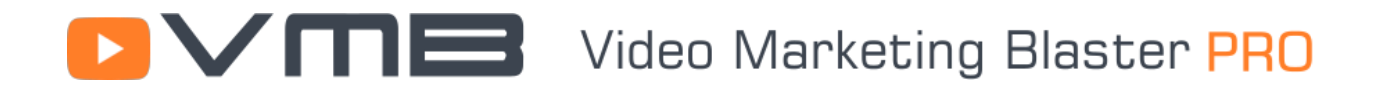

#### **GETTING USED TO VMB PRO**

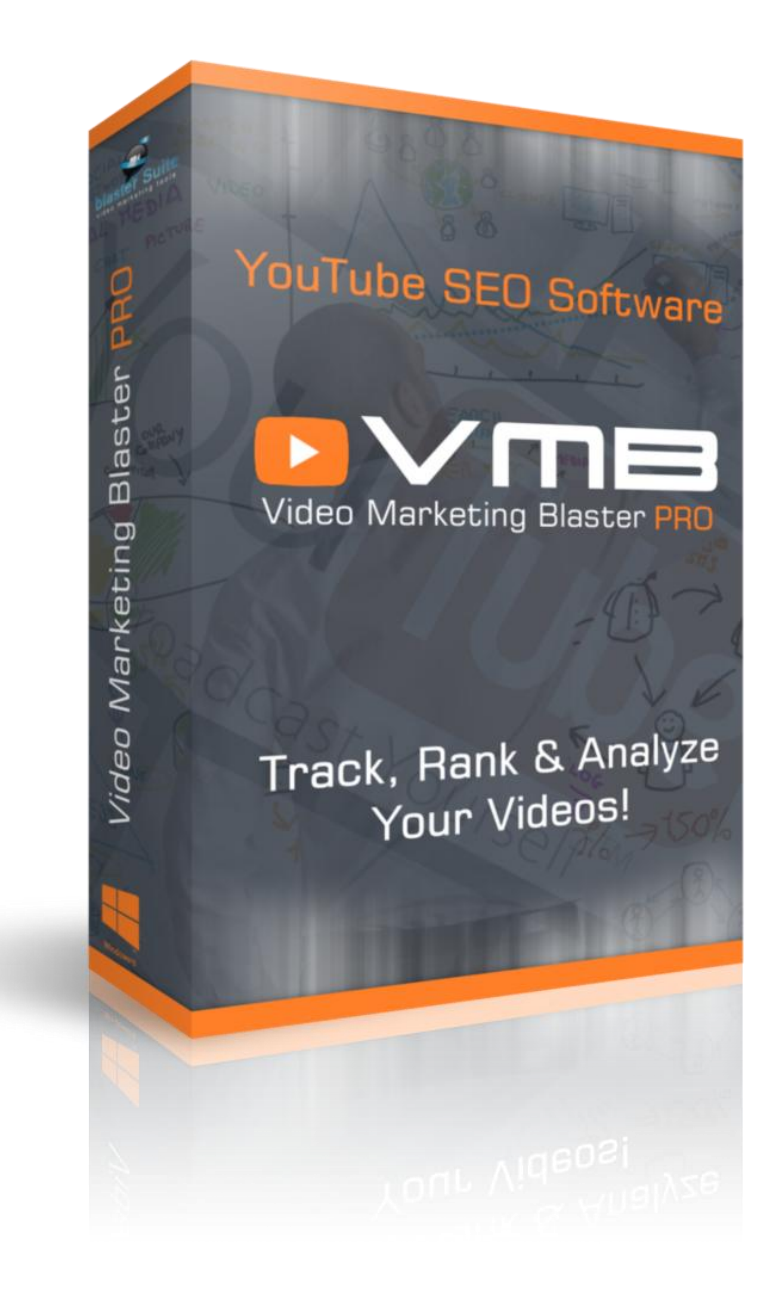

### Understanding the User Interface

|                       |                                  | Campaigns: Default                                                            | ~       |  |  |
|-----------------------|----------------------------------|-------------------------------------------------------------------------------|---------|--|--|
|                       |                                  | Campaign manage                                                               | er<br>T |  |  |
| $\sim$                | dashboard keywords video deta    | ills competitors rank tracker                                                 |         |  |  |
| Gathering competions  | Export © View suggestions        | Bave to web                                                                   |         |  |  |
| Stop research         | Keyword                          | title 🤅                                                                       | 3       |  |  |
| auto generate details | boom beach hack                  | how to run faster - how to run faster - distance running                      |         |  |  |
| Exemplete             | phentermine                      | description                                                                   | 33      |  |  |
| rustom details        | goulding                         | how to run faster - how to run faster: without getting tired - hill workout   |         |  |  |
|                       | buy phen3/5 online               | How to run Faster And longer without getting tired - In this video, I will be | Ĩ.      |  |  |
| Semi automatic        | filmos do ação 2015              | teaching you how to run faster without getting tired Search Results for: How  | 1       |  |  |
|                       | xbox live gratuit                | How to Run Faster Speed Workout Any Sport                                     |         |  |  |
|                       | lose weight fast                 | How To Run Games With Less Lag How To Run Games Without Lag How To            |         |  |  |
|                       | how to get baby to sleep through | Several people in the forums are asking how to get better Frames per          |         |  |  |
|                       | teds woodworking review          | Second rates and why their computer is so slow running SL How to run a        |         |  |  |
|                       | Gap Trading Stock                | faster 800 meters, 800m video, forty, 60m dash, 600m, 800m, 60 yard dash, 🔹   | r -     |  |  |
|                       | Pixel Gun 3D Hack                | tags                                                                          | 3       |  |  |
|                       | how to lose weight               | how to run faster, how to run faster without getting tired, how to run faster | 1       |  |  |
|                       | 300 lb olympic weight set        | speed workout, how to run for longer distances, how to improve your, tsn,     |         |  |  |
|                       | crossy road cheats               | dr. greg wells, greg wells, science, doctor, healthy, knowledge, performance, |         |  |  |
|                       | contra android game              | running posture, running room, running video, raster, marachon, race, train,  |         |  |  |
|                       | evaculation precoz               |                                                                               |         |  |  |
|                       | dragon ball venoverse            | Suggested titles Suggested phrases Suggested tags                             |         |  |  |
|                       | buy google plus followers        | how to run faster - how to run faster - distance running                      | 1       |  |  |
|                       | how to unlock iPhone 4           | how to run faster - learn how to run faster like these girls - a "look into r |         |  |  |
|                       | Hair Loss                        | how to run faster - how to run faster   basketball                            |         |  |  |
|                       | how to lose weight               | how to run faster - how to run faster - speed training drills to improve sp   |         |  |  |
|                       | how to run faster                | how to run faster - how to run faster- exercises to improve your running      |         |  |  |
|                       |                                  | how to run faster - how to run (safer, faster, without pain!)                 |         |  |  |
|                       |                                  | how to run faster - track running tips : how to run faster in sprints         |         |  |  |
|                       |                                  | how to run faster - how to run faster: speed workout any sport !              |         |  |  |
|                       |                                  | how to run faster - how to run faster: without getting tired - hill workout   |         |  |  |
|                       |                                  |                                                                               |         |  |  |
|                       |                                  |                                                                               | A,      |  |  |

1. On the top middle part of the window you will see the buttons that when clicked, will open a module from Video Marketing Blaster Pro. The selected button will have an orange bar on top of it.

2. In the top right part of the screen you will see your current selected campaign. To select a different campaign simply click on the Drop Down and select a new campaign. If you want to delete or create a new campaign click on "Campaign manager"

3. In every module, in the top left you will see the progress of the action you are doing (for example generating video details).

4. In the left panel you will have all main actions for the module. Click on the buttons from the left to start a new research or generate video details

5. In the middle of your screen you will see all data retrieved in the selected module

6. In the bottom right you will see an arrow. Clicking on it will show the log window. In the log window you will be able to see what errors or problems appear in Video Marketing Blaster Pro

#### VITES Video Marketing Blaster PRO

### The Dashboard

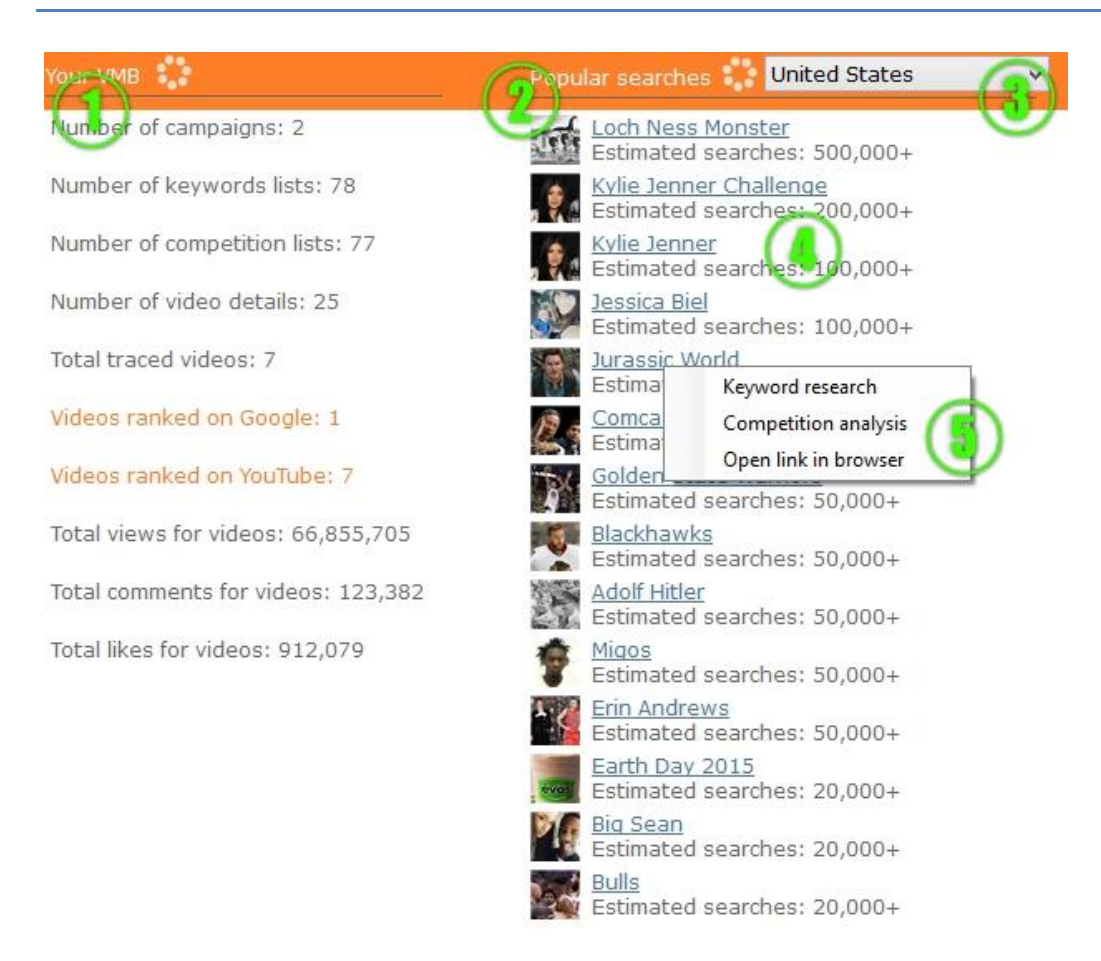

1. The first section of the Dashboard is called "Your VMB". Here you will see quick details about your Video Marketing Blaster Pro campaign. To refresh the stats, click on the Circle button.

2. The second part of the Dashboard will show you the most popular searches from the past 2 weeks, for the country you want. In the above example we see the popular searches from United States

3. To change the country click on the Drop Down and select a different country. In less than 3 seconds the new popular search results will be displayed.

4. The popular searches are arranged by date. Every search record contains the Search Keyword (in blue) and the estimated searches.

5. Clicking on a popular search keyword will show a menu that will allow you to automatically start a keyword research or competition analysis. You can also open the link in your default system browser.

### Keywords module

|                                      |                                        | i                        | Keyword history: | pimples cure 🗸 🛇                             |
|--------------------------------------|----------------------------------------|--------------------------|------------------|----------------------------------------------|
| Main keyword:                        | Keyword                                | Source                   | Rank 💛           | game of thrones season 2                     |
| how to make money                    | treat pimples                          | from competitors         | 120              | game of thrones                              |
|                                      | cure pimples                           | from competitors         | 86               | games                                        |
| <ul> <li>Find competitors</li> </ul> | how to get rid of pimples fast         | from Tags                | 70               | Gap Trading Stock                            |
| Get search results                   | home remedies that helps to get rid of | from Tags                | 60               | greatest thing ever                          |
| Concrete video deteile               | how to remove pimples                  | from Tags                | 56               | Hair Loss                                    |
| Generate video detalis               | how to treat pimples overnight pimple  | from Tags                | 54               | how to get baby to sleep                     |
| Research keyword                     | ✓ pimples cure                         | from YouTube suggesti.   | 52               | how to get laid                              |
| start gathering fo                   | home remedy for pimples overnight      | from Tags                | 50               | how to lose weight                           |
|                                      | home remedies for pesky pimples        | from Tags                | 50               | how to make money                            |
|                                      | how to remove pimples fast             | from Tags                | 50               | how to unlock iPhone 4                       |
| Checked Keywords                     | 🗹 to cure                              | from longtail competitor | rs 45            | lose weight fast                             |
| <ul> <li>pimples cure</li> </ul>     | home remedies to get rid of pimples    | from Tags                | 42               | maxim                                        |
| home remedies for pe                 | how do you get rid of pimples          | from Tags                | 42               | Mickeymouse clubhouse ft<br>Minecraft Comics |
| how to remove pimpl                  | home remedies for pimples              | from Tags                | 40               | one piece pirate warrior 3                   |
| ✓ to cure                            | natural remedies for pimples           | from Tags                | 40               | Pepe izle                                    |
| ✓ how do you get rid of              | home remedy for pimples                | from Tags                | 40               | phentermine                                  |
| natural remedies for                 | how to reduce pimples                  | from Tags                | 40               | Pixel Gun 3D Hack                            |
| how to reduce pimples                | home remedies for acne                 | from Tags                | 36               | rass                                         |
| way to get rid of pimp               | way to get rid of pimples              | from Tags                | 36               | slabeste cu andrei                           |
|                                      | remedies for pimples                   | from Tags                | 30               | slabeste tare                                |
|                                      | pimples                                | from Tags                | 26               | surprise eggs                                |
| $\smile$                             | quickly get rid of acne                | from Tags                | 25               | teds woodworking review 💙                    |
| Copy to clipboard                    | acne (disease or medical condition)    | from Tags                | 25               | Not researched                               |
| Save to file                         | pimples home                           | from competitors         | 25               | Not researched                               |
| Save to me                           | yoga to cure pimples                   | from YouTube suggesti.   | 24               | Not researched                               |
| Clear                                | how to cure pimples marks              | from YouTube suggesti.   | 24               | Not researched                               |
|                                      | how to cure pimples scar               | from YouTube suggesti.   | 24               | Not researched                               |
|                                      | how to cure pimples fast               | from YouTube suggesti.   | 24               | Not researched                               |
|                                      | how to cure pimples naturally          | from YouTube suggesti.   | 24               | Not researched                               |

1. To make a new keyword research you first need to enter the Main Keyword. After that, you have 3 options that you can check/uncheck:

- Find competitors. Checking this option will also populate the Competitors module (so you don't need to do a new search in the Competitors module)
- Get search results. Checking this option will automatically retrieve estimated search results (number of videos that are on YouTube when you make a search with the keyword). It will take a lot longer to finish the process if you use this option. In case you don't use this option, you can later get search results number by right clicking on a keyword.
- Generate video details. Checking this option will automatically populate the Video Details module with the title/description/tags for the Main Keyword.

2. All you have to do now is click on Research keyword and the research process will start. You can stop it at any time by clicking Stop.

3. In the top right you will see your Keyword History. All researches done in Video Marketing Blaster Pro are saved for later use automatically, so you don't need to worry about losing your work. To view data of a previously researched keyword, simply click on the Drop Down and select the keyword you wish.

4. In the middle of the screen you can see the list that contains all the gathered data. For each keyword you will see the Source of the keyword (this tells you where VMB Pro found the keyword), Rank of the Keyword (the higher the rank, the better the keyword is) and Search Results (number of search results on YouTube for the keyword).

5. For every keyword we can generate a quick report. This report will contain the suggested keywords you should use in your Video Details, and an approximate number of views, likes, comments and subscribers you should have to rank your video on the first page. This numbers are not always 100% precise.

6. You can also export the data either to CSV or HTML. To do that simply click on Export button.

7. A cool featured added in VMB Pro is that you can easy check keywords from the main list and add them in a secondary list. You can then export this list or copy the list to clipboard.

#### THE RIGHT CLICK MENU

| nom | lays (40                                 | NOCI | esearcheu      |
|-----|------------------------------------------|------|----------------|
| fr  | Export selected keywords                 | •    | Export to CSV  |
| fr  | Delete selected keywords                 |      | Export to HTML |
| fr  | Check all                                |      | searched       |
| fr  | Uncheck all                              |      | searched       |
| fr  | Get coarch results for colocted knoword  | -    | searched       |
| fr  | Get search results for selected keyword: | ·    | searched       |

Right clicking on a keyword will show a menu.

By clicking on Export selected keywords you will be able to export only the selected items to either CSV or HTML format.

You can also delete the selected keywords or check/uncheck all items.

To get search results only for the selected keywords, click on the last button.

### Video details module

|                         | Expert Ø <u>View suggestions</u> | Save to well                                                                                            | Clear<br>Copy to clipboard                                              |  |  |  |
|-------------------------|----------------------------------|----------------------------------------------------------------------------------------------------|-------------------------------------------------------------------------|--|--|--|
| From competors          | NEYWORK.                         | title                                                                                                   |                                                                         |  |  |  |
| 🗉 auto generate details | boom beach hack                  | lose weight fast - how to lose weight fast - best we                                                    | ight loss pills - garcinia camb                                         |  |  |  |
| - From template         | phentermine (a)                  | description                                                                                             | ത                                                                       |  |  |  |
| custom detail           |                                  | lose weight fast - weight loss - how to lose weight f                                                   | ast - pills - garcinia                                                  |  |  |  |
|                         | Duy phen3/5 online               | cambogia - garcinia cambogia reviews. How to Lose                                                       | Weight Fast - These are                                                 |  |  |  |
| Semi automatic          | Mickeymouse clubnouse ruil episo | the fad diets, but the fact is they do work when time                                                   | e isn't on your side                                                    |  |  |  |
| 🔲 manual select zet ils | nimes de ação 2015               | is actually a 1, after a three month long research pro                                                  | - now to lose weight fast                                               |  |  |  |
|                         | XDOX INVE gratuit                | conclude that fast weight loss - lose weight fast doe                                                   | esn't negatively effect the                                             |  |  |  |
|                         | how to get haby to sleep through | environment at all.                                                                                     |                                                                         |  |  |  |
|                         | tods woodworking roview          | lose weight#exercises to lose weight#diet to lose                                                       | weight#weight loss                                                      |  |  |  |
|                         | Gan Trading Stock                | to lose weight Breathing exercise: How to lose weight                                                   | ht fast with no exercise v                                              |  |  |  |
|                         | Pixel Gun 3D Hack                | 1                                                                                                    |                                                                         |  |  |  |
|                         | how to lose weight               | tags Ø                                                                                                  |                                                                         |  |  |  |
|                         | 300 lb olympic weight set        | lose weight fast, garcinia (organism classification),                                                   | garcinia gummi-gutta<br>om), health (industry),<br>ness, vanessa watson |  |  |  |
|                         | crossy road cheats               | (organism classification), abdominal obesity (sympto<br>we valac 5 tips for weight loss touchofyapessar |                                                                         |  |  |  |
|                         | contra android game              | water, pineapple, importance of breakfast, oolong t                                                     | portance of breakfast, oolong tea, green tea, health diet,              |  |  |  |
|                         | evaculación precoz               | -                                                                                                    |                                                                         |  |  |  |
|                         | one piece pirate warrior 3       |                                                                                                    |                                                                         |  |  |  |
|                         | dragon ball xenoverse            | Suggested titles Suggested phrases Suggested                                                            | tags ( 7)                                                               |  |  |  |
|                         | buy google plus followers        | lose weight fast - how to lose weight fast - best w                                                     | eight loss vills - garcin 🔿                                             |  |  |  |
|                         | how to unlock iPhone 4           | lose weight fast - fast weight loss - lose weight fa                                                    | st (lose +17 lb & 3 inc                                                 |  |  |  |
|                         | Hair Loss                        | lose weight fast - how to lose weight fast belly fat                                                    | - weight loss pills   ga                                                |  |  |  |
|                         | how to lose weight               | lose weight fast - 7 minute workout to lose weight                                                      | fast, burn fat and ton                                                  |  |  |  |
|                         | how to run faster                | lose weight fast - lose weight fast! 10 easy tricks!                                                    |                                                                         |  |  |  |
|                         | how to make money                | lose weight fast - how to lose weight fast and eas                                                      | y (no exercise)                                                         |  |  |  |
|                         |                                  | lose weight fast - lose weight fast and easy                                                            |                                                                         |  |  |  |
|                         |                                  | lose weight fast - fitness motivation to workout / lo                                                   | ose weight fast 🗢 diy, t                                                |  |  |  |
|                         |                                  | lose weight fast - how to lose weight fast without                                                      | dieting - 3 simple tips                                                 |  |  |  |
|                         |                                  | 1                                                                                                    | · · · · · · · · · · · · · · · · · · ·                                   |  |  |  |

1. You can generate video details by getting data from your competition. To do this click on From competitors.

2. The semi automatic generator is identical to the "From competitors" but it won't automatically generate a title/description/tags.

After you click either one of the 2 buttons, a window will appear like in the next picture:

|                                                                | Generate video details | x                |  |  |  |
|----------------------------------------------------------------|------------------------|------------------|--|--|--|
| Main keyword:                                                  | how to make money      |                  |  |  |  |
| ✓ Target related                                               | l videos also          |                  |  |  |  |
| <ul> <li>Generate sentences by scraping from google</li> </ul> |                        |                  |  |  |  |
|                                                                |                        |                  |  |  |  |
| Research keywords                                              |                        |                  |  |  |  |
| Find competitors                                               |                        |                  |  |  |  |
| Cancel                                                         |                        | Start generating |  |  |  |

Before starting to generate the video details, you can check various options.

Checking the "Target related version also" button will try to generate the video details so you will also rank in the related section of a video from YouTube (not only in main search)

If you want to generate better descriptions, check the option "generate sentences by scraping from Google". For every suggested keyword, VMB Pro will try to scrape sentences from Google search results. This will make the research slower, but you will have better sentences in the automatically generated description. If you do not check this option, VMB Pro will try to use sentences only from your YouTube competition descriptions.

Checking the options "Research keywords" and "Find competitors" will automatically fill in the data in the Keywords/Competitors module for the selected keyword.

3. The video details generated by VMB Pro can be exported by clicking on Export. A menu like the one bellow will appear:

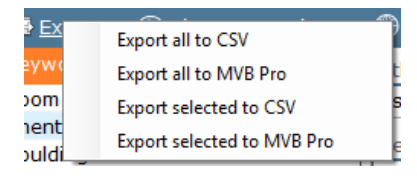

You can either export all the video details to CSV or only the selected items to CSV.

If you own <u>Mass Video Blaster Pro</u> you can export the video details directly. After you click on Export to MVB pro, a window will appear where you need to set the video file (that will be uploaded) and that's it.

Find out more about the Mass Video Blaster Pro (mass YouTube uploader and downloader) here.

4. A useful feature is that you can save the report for the keyword, directly online on our servers. A short report containing the suggested number of views/likes/subscribers and the title/description/tags will be saved so you can share it with your partners.

5. In the left list you will see all the keywords that you generated video details in the past. Every time you generate video details, VMB Pro automatically stores them on your PC so you can later view them.

Clicking on a keyword from the list will automatically load the title, description and tags for that keyword.

6. Clicking on the "Settings" icon from the right of the title/description/tags will pop up a menu that will allow you to clear the field or copy it to clipboard.

7. In the bottom of the screen you will see the list of suggested titles, sentences (for your description) and tags. Double clicking on an item from the list will automatically add it to the corresponding field. For example double clicking on a suggested title, will fill change the title field.

8. You can also generate video details by creating a custom template. This is for advanced use only. Take a look in the following picture to see how you can make a custom template:

|                                          | Genera                                                      | ate video details fi | om template     | × |
|------------------------------------------|-------------------------------------------------------------|----------------------|-----------------|---|
| Templates:<br>mytemplate                 | ~                                                           | Save template        | Delete template |   |
| Title:                                   |                                                             |                      |                 |   |
| How to [titletag                         | ] - [year]                                                  |                      |                 |   |
| Description:                             |                                                             |                      |                 |   |
| If you want to                           | earn how to [titletag] you must                             | watch this video     |                 |   |
| Tags:                                    |                                                             |                      |                 |   |
| how to [titletag                         | ı], learn how to [titletag], make                           | money in [year]      |                 | ^ |
|                                          |                                                             |                      |                 |   |
| Replacements:                            |                                                             |                      |                 | ~ |
| Replacements:                            | Replacement value                                           |                      |                 | ¥ |
| Replacements:<br>Tag<br>titletag         | Replacement value<br>make money, earn casl                  | h, get income        |                 | ~ |
| Replacements:<br>Tag<br>titletag<br>year | Replacement value<br>make money, earn cas<br>2015,2016,2017 | h, get income        |                 | ~ |

This will allow you to generate combinations of tags, so you can make yourself hundreds of unique titles, descriptions and tags, 100% automatically, in less than 10 seconds.

You write your custom title, description and tags, and you need to include in them custom TagWords. a TagWord (for example [titletag] in above) will have replacement values.

Go ahead and write a TagWord. It needs to start with [ and end with ]. In the above example the [titletag] will be replaced one by one with make money, earn cash and get income. The [year] tag will be replaced with 2015, 2016 and 2017.

So in the end we will have the next titles:

How to make money - 2015, How to make money -2016, How to make money - 2017

How to earn cash -2015, How to earn cash -2016, How to earn cash 2017

How to get income - 2015, How to get income -2016, How to get income -2017

The same thing will apply to description and tags. You can later export all the generated data and import it in Mass Video Blaster Pro, so you have hundreds of unique combinations of titles, descriptions and tags.

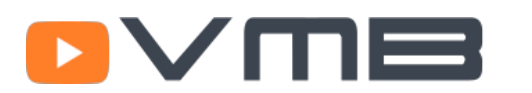

#### **Right Click Menu from Video Details Module**

| The second second second second second second second second second second second second second second second se |                                                  |
|----------------------------------------------------------------------------------------------------|--------------------------------------------------|
| how to get b<br>teds woodwo<br>Gap Trading S                                                                    | Delete selected<br>Open saved data link          |
| Pixel Gun 3D                                                                                                    | Select all                                       |
| how to lose v                                                                                                   | Add text before description, for selected items  |
| crossy road c                                                                                                   | Add text before tags, for selected items         |
| contra andro                                                                                                    | Add text before title, for selected items        |
| one piece pir                                                                                                   | Remove text from description, for selected items |
| dragon ball x                                                                                                   | Pamous text from tags for calested items         |
| buy google p                                                                                                    | Remove text from tags, for selected items        |
| how to unloc                                                                                                    | Remove text from title, for selected items       |
| Hair Loss                                                                                                    | Generate more video details for keyword          |
| how to lose v                                                                                                   | Generate more video details for keyword          |

If you right click on an already generate Video Details keyword, a menu will popup that will give you various options.

You have the possibility to add text before the description, tags or title. You can also remove existing text from the selected video details.

A great new option added in version 1.03 is to generate more video details for 1 single keyword. To do this, click on Generate More Video Details and press "Generate".

### Competitors module

|                   | Ext                                  | i) <u>Color informatio</u> v | j)                             | History: how                       | to lose weight 🚽 🗸 🛞                                 |
|-------------------|--------------------------------------|------------------------------|--------------------------------|------------------------------------|------------------------------------------------------|
| Keyword:          | Details                              | 🔺 Title                      |                                |                                    | Description 🔷 🔥                                      |
| how to make money | Search position: 1                   | Exact match<br>how to lose   | : 1 Partial match: 1<br>weight |                                    | Exact match: 0 Partial m<br>song how to lose, ways   |
| Get competition   | Channel: Abigale                     | Kirsten how to lose          | weight fast and easy (no       | o exercise) - weight loss - lifest | SEND ME YOUR WEIGHTL                                 |
|                   | Search position:2                    | Exact match                  | : 0 Partial match: 0           |                                    | Exact match: 0 Partial m                             |
|                   | Channel: blogilat                    | 14:44                        | vays to lose weight            |                                    | Get my Fit Journal http://                           |
|                   | Search position: 3                   | Exact match<br>weight loss   | : 1 Partial match: 1 how to    |                                    | Exact match: 2 Partial m<br>want to lose weight, los |
|                   | Date: 2015-04-08<br>Channel: Super F | ast Safe<br>02:26            | - how to lose weight fas       | t - pills - garcinia cambogia - ga | Claim your free Garcinia C                           |
|                   | Search position:4                    | Exact match how to lose      | : 1 Partial match: 1 weight    |                                    | Exact match: 0 Partial in                            |
|                   | Color                                | information                  |                                | x f pure fat                       | What I Ate Today (in 4 da                            |
| Poor (th          | ne field has poo                     | r stats, it's easier to      | rank for you)                  |                                    | Exact match: 1 Partial m                             |
| Average           | e (the field has                     | average stats, you o         | can rank pretty easy)          | ht                                 | how to lose weight, ca                               |
|                   |                                      |                              |                                | diet to lose weight in a week      | Here The Link: http://Wei                            |
| Good (t           | ne field has goo                     | od stats, it's harder i      | to rank for you)               |                                    |                                                      |
|                   |                                      |                              | Done                           |                                    | Exact match: 0 Partial m<br>here how to lose         |
|                   | <                                    | now to lose                  | weight last beilv lat - we     | erunt loss pills I darcinia cambo  | Get Free Trial Here : http: *                        |

1. To make a new competition analysis you first need to enter the Keyword. VMB Pro will analyze the competitions for the chosen keyword.

2. You have the option to also analyze the keywords for the same keyword entered on Step 1. Check the option "analyze keywords" to do that. After you finished entering the keyword, simply click on Get competition and VMB pro will start populating the list with competition data.

3. If you want to load a previously generated competition data, click on the History drop down from the top right of the window, and select the desired keyword.

4. In the middle of your screen you will see all data regarding the competitors for your keyword.

For the title, description and tags VMB Pro will tell you how many exact matches of the keyword appear. For example if you made a research on "how to lose weight" and the title is "How to lose weight fast", it means the title contains 1 exact match keyword.

Besides the exact match, VMB pro will analyze partial matches and show you the total number of partial matches. This is one of the most powerful parts, because we all know that YouTube/Google takes partial matches in to account when ranking.

For each competition video, you will also see the number of views, comments and likes.

For example, for the keyword "how to lose weight" and the title "Weight loss how to - how to lose fast", the partial match is "Weight loss how to".

You can hide or show columns by right clicking on the orange header name and unchecking/checking the columns you want.

5. To view what every color means, click on Color Information button from the top. A green color means that the video has very good information. A green title means it has a good title, a green description means it has a good description etc...

6. The data collected in the Competitors module can be exported by clicking on Export. You can export the data to a CSV file or HTML file.

### Rank tracker module

|                     | 9     | Show videc from | all campaigns   |   | You a second                 | <b>1</b> 0 - 1 | 0               |               |                          |
|---------------------|-------|-----------------|-----------------|---|------------------------------|----------------|-----------------|---------------|--------------------------|
| + Add new video     | ale K | 📷 Rank          | THE Previous Ra |   | 📷 Best Rank                  | 8 Rank         | 8 Previous Rank | 8 Best Rank   | Last Check               |
| Update vide         |       | 3               | Not in top      |   | 3                            | Not in top 20  | Not in top 20   | Not in top 20 | 12 <mark>d</mark> ays ag |
| refresh all stats 7 |       | 2               | Not in top      |   | 2 (4)                        | Not in top 20  | Not in top 20   | Not in top 20 | 12 <mark>d</mark> ays ag |
|                     |       | 5               | Not in top      |   | 5                            | Not in top 20  | Not in top 20   | Not in top 20 | 12 days ag               |
|                     |       | Not In Top 200  | Not in top      |   | Not in top                   | Not in top 20  | Not in top 20   | Not in top 20 | 12 days ag               |
|                     |       | 1               | Not in top      |   | Delete Item                  | top 20         | Not in top 20   | Not in top 20 | 12 days ag               |
|                     |       | 1               | Not in top      |   | Clear List<br>View on VouTub | <b>top 20</b>  | Not in top 20   | Not in top 20 | 12 days ag               |
|                     |       | 1               | Not in top      |   | Add New Keywor               | rd             | Not in top 20   | Not in top 20 | 12 days ag               |
|                     |       |                 |                 | ₽ | Statistics                   |                |                 |               |                          |
|                     |       |                 |                 |   |                              |                |                 |               |                          |
|                     |       |                 |                 |   |                              |                |                 |               |                          |
|                     |       |                 |                 |   |                              |                |                 |               |                          |

1. To add a new video to the list, simply click on Add new video. The rank tracker will help you track ranks for your videos, for multiple keywords at a time. After you click on add a new video, a window like the one bellow will appear:

|             | Add New Items ×                                                  |
|-------------|------------------------------------------------------------------|
| Video Link: | https://www.youtube.com/watch?v=0oJKiATAKn8                      |
| Keywords:   | how to make money<br>how to make money fast<br>easy money making |
|             | (add one keyword per line)                                       |
| Note:       | Last video I added on 21.4                                       |
| Cancel      | Mass import Add new item                                         |

In the window you need to enter a video link. This can be your video or a competition video (so you can track it's stats, across time).

After you enter the link, you need to specify the keywords you want to trace the rank for. You can enter multiple keywords, one per line.

All you have to do now is click on Add new item and the item will be added to your list.

2. Once the video is added to the list, click on Update Videos and VMB Pro will start analyzing the video, and tell you important information about its rankings.

3. The list with videos contains various columns. To hide or show a column you can right click on the Orange header and uncheck/check the columns you want.

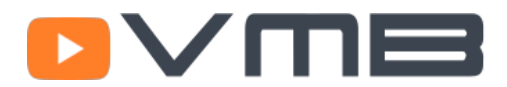

5. Right clicking on an item will show a menu that will allow you to:

- delete the item •
- clear the list
- view the video on YouTube
- add a new video to the list
- view statistics of the video ٠

6. If you want to view data for all campaigns at once, check the top option called "Show videos from all campaigns"